## プロキシ設定の削除方法

|                                                                     | ままたて のりつ りい にまこ さわてい ス  |
|---------------------------------------------------------------------|-------------------------|
|                                                                     | 国国生下のダスクハーに表示されている      |
|                                                                     | 検索ボックスをクリックし、           |
| U Type here to search                                               | [コントロールパネル]と入力します。      |
|                                                                     |                         |
|                                                                     |                         |
| = Ē Ē ⊕ 71№9-∨                                                      |                         |
|                                                                     | [コントロールハネル]をクリックします。    |
|                                                                     |                         |
| □□□□□□□□□□□□□□□□□□□□□□□□□□□□□□□□□□□□                                |                         |
| ■ デスクトップ アプリ                                                        |                         |
| 270                                                                 |                         |
|                                                                     |                         |
| 🗘 設定                                                                |                         |
| 検索候補                                                                |                         |
|                                                                     |                         |
|                                                                     |                         |
|                                                                     |                         |
|                                                                     |                         |
|                                                                     |                         |
|                                                                     |                         |
|                                                                     |                         |
|                                                                     |                         |
|                                                                     |                         |
|                                                                     |                         |
|                                                                     |                         |
|                                                                     |                         |
| ©                                                                   |                         |
|                                                                     |                         |
| 2                                                                   |                         |
|                                                                     |                         |
|                                                                     |                         |
|                                                                     |                         |
| ▼   〇   → ファロール 小やルの技業                                              | ~ まテ方注を「小さいフィコン」に認定」    |
|                                                                     |                         |
| 表示方法:  小さいアイコン 🔻                                                    | [インターネットオフション]をクリックします。 |
|                                                                     |                         |
| ■ RemoteApp とテスクトッフ接続  # Windows Defender ファイアウォール  つ インターネット オブション |                         |
| ··テクノロジー □ Iクスプローラーのオプション □ キーボード                                   |                         |
|                                                                     |                         |
| ■ F/1/AC/9/27 レ■トフノルジューデイング<br>vs T)  図 ファイル反歴  スフォント               |                         |
| 32. ユーザーアカウント ■ ワーク フォルダー                                           |                         |
| ※ 管理ツール じ 既定のプログラム 回 自動車生 回 色の等理                                    |                         |
| ロ ロシバウエ この目生<br>■ 電話とモデム ③ 同期センター                                   |                         |
|                                                                     |                         |
|                                                                     |                         |
|                                                                     |                         |

| ペンターネットのプロパティ ? ×                                                                                                    | 画面上部の[接続]タブをクリックし、                                                                                                    |
|----------------------------------------------------------------------------------------------------|----------------------------------------------------------------------------------------------------|
| ● ・・・・・・・・・・・・・・・・・・・・・・・・・・・・・・・・・・・・                                                                                                    | 「ローカルエリアネットワーク(LAN)の設定」の                                                                                                    |
| マククーキットのクレバンゴ       主       へ         全般       セキュリティ       ブライバシー       コンテンツ       接続       プログラム       詳細設定         シーン       パクターネット接続を設定するには、       セットアップ(U)       セットアップ(U)         プロケルアップと 仮想 プライベート ネットワークの設定       ・       ・       ・         グロ やりアップと 仮想 プライベート ネットワークの設定       ・       ・       ・         プロ やり アップと 仮想 プライベート ネットワークの設定       ・       ・       ・         プロ やり の 適加 (P)…       ・       ・       ・         プロ やり パー を構成する必要がある場合は、       ・       ・       ・         プロ やり パー を構成する必要がある場合は、       ・       ・       ・         プロ やり パー を構成する 必要がある場合は、       ・       ・       ・         ・       ローカル エリア ネットワーク (LAN) の設定       ・       ・       ・       ・         ・       ー       カル の設定 になどさい。       ・       ・       ・       ・         ・       ー       カル の設定 によの設定を       ・       ・       ・       ・       ・       ・       ・       ・       ・       ・       ・       ・       ・       ・       ・       ・       ・       ・       ・       ・       ・       ・       ・       ・       ・       ・       ・       ・       ・       ・       ・ | 「ローカルエリアネットワーク(LAN)の設定」の<br>[LAN の設定]ボタンをクリックします。                                                                                                    |
| OK キャンセル 適用(A)                                                                                                    |                                                                                                    |
| <ul> <li>● コーカル エリア ネットワーク (LAN) の設定</li> <li>▲ 自動構成</li> <li>自動構成にすると、手動による設定事項を上書きする場合があります。手動による設定を確実に使用するためには、自動構成を無効にしてください。</li> <li>□ 設定を自動的に検出する(A)</li> <li>□ 自動構成スクリプトを使用する(S)</li> <li>アドレス(R):</li> <li>ブロキシ サーバー</li> <li>□ LAN にプロキシ サーバーを使用する (これらの設定はダイヤルアップまたは VPN 接続には適用されません)(X)</li> <li>アドレス(E):</li> <li>ボート(T):</li> <li>詳細設定(C)</li> <li>○ ローカル アドレスにはプロキシ サーバーを使用しない(B)</li> <li>○ K</li> </ul>                                                                                                    | [ローカルエリアネットワーク(LAN)の設定]画面が<br>表示されますので、[アドレス]と[ポート]の入力内容を<br>消去して[LAN にプロキシサーバーを使用する]の<br>チェックを外し、[OK]ボタンをクリックします。<br>[インターネットのプロパティ]画面も<br>[OK]ボタンをクリックして閉じます。 |
| Type here to search                                                                                                    | 画面左下のタスクバーに表示されている<br>検索ボックスをクリックし、<br>[コマンドプロンプト]と入力します。                                                                                                    |

|              |                                                   |       | 検索ボックス上部に表示された         |
|--------------|---------------------------------------------------|-------|------------------------|
|              |                                                   | _     | [コマンドプロンプト]を右クリックします。  |
| ŵ            | 最も致する検索結果<br>                                     |       | 表示されたメニューより[管理者として実行]を |
| D            | コマンド プロンプト                                        |       | クリックします。               |
|              | 「アフリー」<br>「「」」「「」」「」」「」」「」」「」」「」」「」」「」」「」」「」」「」」「 | 行     |                        |
|              |                                                   | 調く    |                        |
|              | クコマンドフロンプト - Web 結果                               | かオス   |                        |
|              |                                                   | 0995  |                        |
|              |                                                   | ′留めする |                        |
|              |                                                   |       |                        |
|              |                                                   |       |                        |
|              |                                                   |       |                        |
|              |                                                   |       |                        |
|              |                                                   |       |                        |
|              |                                                   |       |                        |
|              |                                                   |       |                        |
|              |                                                   |       |                        |
| ŝ            |                                                   |       |                        |
|              |                                                   |       |                        |
|              |                                                   |       |                        |
|              |                                                   |       |                        |
|              |                                                   |       |                        |
| ユーザ・         | - アカウント制御 ×                                       |       | このようなメッセージが表示された場合は、   |
| この           | アプリがデバイスに変更を加えることを許可します                           |       | [はい]をクリックします。          |
| <u>'</u> .'' |                                                   |       |                        |
| 0:5          | Windows コマンド プロセッサ                                |       |                        |
| राके स्वय    |                                                   |       |                        |
| 印度高谷         |                                                   |       |                        |
| 計細           | 全衣示                                               |       |                        |
|              | はい いいえ                                            |       |                        |
|              |                                                   |       |                        |

| ☞ 管理者: コマンドブロンブト                                                                                   | コマンドプロンプトにて、                     |
|----------------------------------------------------------------------------------------------------|----------------------------------|
| Microsoft Windows [Version 10.0.17134.885]<br>(c) 2018 Microsoft Corporation. All rights reserved. | 「netsh winhttp show proxy」と入力し、  |
| C:¥WINDOWS¥system32                                                                                | [Enter]キーを押下します。                 |
|                                                                                                    |                                  |
| ※プロキシサーバーの設定が表示された場合                                                                               | プロキシサーバーの設定が表示された場合は、            |
| ■ 管理者: コマンド プロンプト                                                                                  | 「netsh winhttp reset proxy」と入力し、 |
| Microsoft Windows [Version 10.0.17134.885]<br>(c) 2018 Microsoft Corporation. All rights reserved. | [Enter]キーを押下します。                 |
| C:¥WINDOWS¥system32>netsh winhttp show proxy                                                       |                                  |
| 現在の WinHTTP ブロキシ設定:                                                                                | 「直接アクセス(プロキシ(サーバーなし)」            |
| プロキシ サーバー: proxy.kwansei.ac.jp:8080<br>バイバス一覧 : <local></local>                                    | と表示された場合は、何も操作する必要はありません。        |
| C:¥WINDOWS¥system32>netsh winhttp reset proxy                                                      |                                  |
|                                                                                                    |                                  |
|                                                                                                    |                                  |